# PENERAPAN IP VERSI 6 DALAM MEMBANGUN JARINGAN LAN

#### Mulyadi

Jurusan Teknik Komputer dan Jaringan, SMK N 2 Bawang, Banjarnegara

e-mail: mulyadiputro444@gmail.com

#### Abstract

The development of computer networks is so fast along with technological developments. IPv6 is a new type of IP addressing as a successor to the IPv4 type. This study uses the type of network configuration using IPv6. The application of IPv6 in this computer network configuration is to prove that IPv6 can be used to replace IPv4 in building computer networks. The method used in this research is to conduct a trial with one of the computer network simulation software, namely Cisco Packet Tracer from a network topology that has been designed. This research was carried out through 5 stages as follows: making network design, analysis of network device requirements, conceptual analysis of configuration requirements, software network configuration and network connectivity tests. IPv6 can be used to build networks from the simplest to complex networks including LAN networks. The test results of the two network topology experiments made can be configured using IPv6 and it is proven that all computers connected to the network are all connected (100%) after the connectivity test using the ping utility. IPv6 is recommended to be used along with the increasing use of telecommunications equipment that requires an internet connection.

Keywords—IP version 6, IP addressing type, build, Cisco Packet Tracer, LAN Network

#### PENDAHULUAN

Dewasa ini pertumbuhan atau peningkatan pengguna internet mengalami peningkatan yang sangat tajam atau signifikan. Hal ini seiring dengan pertumbuhan pupulasi manusia di dunia yang sudah mencapai pada hitungan 7,7 miliar dan pengguna internet di dunia telah mencapai 4,5 miliar [[2]. Kondisi ini akan menjadi permasalahan dalam jaringan komputer karena hampir setiap komputer atau labtop atau tablet atau telepon seluler juga membutuhkan koneksi ke internet. Dari perkembangan pengguna internet di dunia dan terbatasnya jumlah host IPv4 maka solusi terbaik adalah harus bermigrasi ke IPv6 yang dipandang bisa menampung jumlah pengguna internet di dunia datang [3].

Ada tiga jenis/model pengalamatan dalam IPv6 yaitu:

1) Unicast Address, 2) Multicast Address, 3) dan Anycast Address

IPv6 memiliki panjang pengalamatan sebanyak 128 bit yang terbagi menjadi 8 field dimana masing-masing field terdiri 16 bit dengan format XXXX:XXXX:XXXX:XXXX:XXXX:XXXX:XXXX: Field IPv6 tersusun angka *hexadesimal* dari 0 sampai dengan F. IPv6 memiliki daya tampung sebesar 2128 atau 340.282.366.920.938.463.463.374.607.431.768.211.456 atau jika ditulis dalam bentuk eksponen 3,4 x 10^38 [4].

Format penulisan IP address pada IPv6 terdiri dari 128 bit dimana satu alamat IPv6 tersusun dari 8 field dengan masing-masing field terdiri atas 16 bit, seperti tampak pada Gambar 1 di bawah.

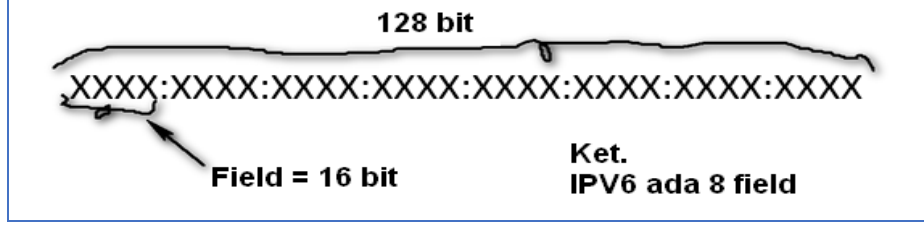

Gambar 1. Struktur IPv6 yang Terdiri 128 bit

Pada format general unicast address tersusun dari 48 bit atau lebih sebagai alamat routing prefix, 16 bit atau kurang sebagai alamat subnet-id dan 64 bit sebagai alamat interface identifier, seperti terlihat pada Gambar 2 di bawah.

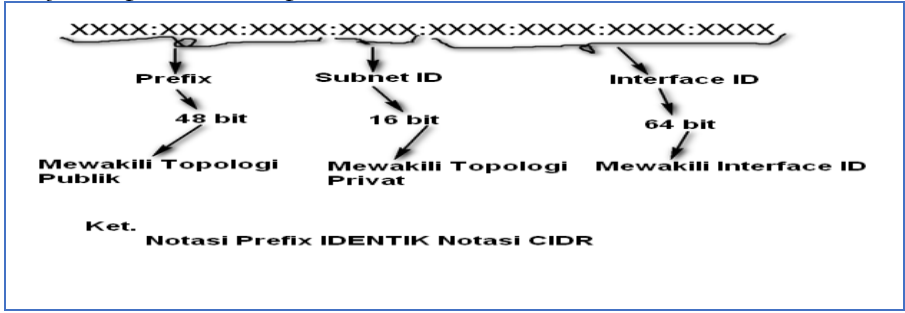

Gambar 2. Struktur Pengalamatan IPv6

Pada Gambar 2 di atas dapat dijelaskan bahwa 48 bit berfungsi sebagai alamat prefix yang fungsinya terkait dengan alamat publik, sedangkan 16 bit berikutnya berfungsi sebagai alamat subnet-id sebagai identifikasi alamat private dan sisanya 64 bit sebagai alamat *interface identifier* dari suatu perangkat dan bersifat *unix* [5].

Contoh 1: Pengalamatan IP dalam IP versi 6.0 AAAA:1111:BBBB:2222:CCCC:3333:DDDD:4444.

BB22:0076:CCCC:B2C4:B009:D4E5:DDDD:EEEE.

Contoh 2, terkait dengan alamat IP yang dapat diringkas:

dalam IP suatu komputer jaringan memiliki alamat Jika BC25:0000:0000:ABCD:0000:AADD:0080:CCEE maka dapat ditulis menjadi BC25::ABCD:0:AADD:80:CCEE. Field 0000:0000 dapat diringkas menjadi tanda colon 2 (::), sedangkan untuk field 0000 setelah field ABAB tidak bisa diringkas menjadi tanda colon 2 (::) lagi karena ada atruran yang menyatakan bahwa hanya boleh ada satu tanda colon 2 (::) dalam penulisan IPv6

## METODE PENELITIAN

- a. Bahan yang digunakan dalam penelitian ini:
  - ✓ Komputer
  - ✓ Software simulasi jaringan Cisco Packet Tracer [6].

b. Langkah-langkah dalam penelitian ini adalah:

- ✓ Desain atau rancangan jaringan
- ✓ Analisis kebutuhan perangkat jaringan
- ✓ Analisis kebutuhan konfigurasi secara konseptual
- ✓ Konfigurasi jaringan secara perangkat lunak

✓ Tes konektifitas jaringan

# HASIL DAN PEMBAHASAN

## 1) Percobaan I (Jaringan LAN dengan 3 PC)

a) Membuat desain atau rancangan Jaringan

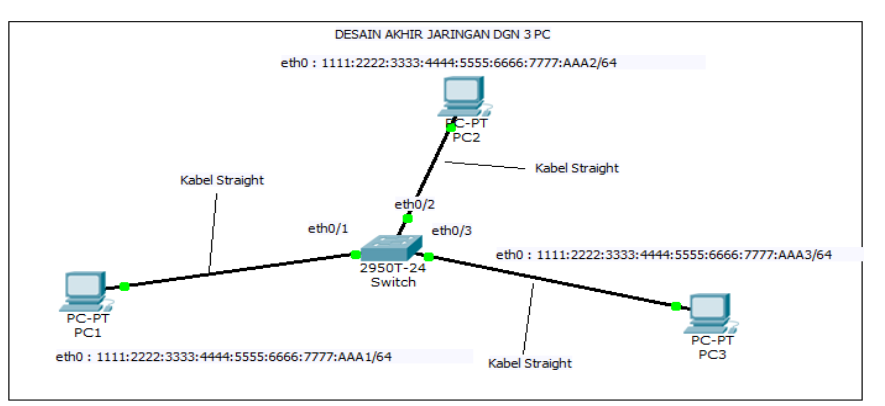

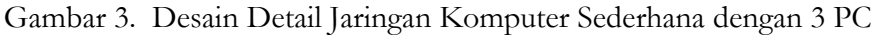

b) Membuat analisis kebutuhan perangkat jaringan

Tabel 1. Analisis Kebutuhan Perangkat Jaringan Komputer

| No | Nama<br>Perangkat | Jumlah | Keterangan               |
|----|-------------------|--------|--------------------------|
| 1  | Komputer          | 3      | PC1, PC2 dan PC3         |
| 2  | Switch            | 1      | Switch 24 Port           |
| 2  | Kabel             | 3      | Kabel UTP jenis straight |

c) Analisis kebutuhan konfigurasi secara konseptual

| aber 2. Milansis Konngulasi secara Konseptua | abel | 2. | Analisis | Koni | figurasi | secara | Konser | otua |
|----------------------------------------------|------|----|----------|------|----------|--------|--------|------|
|----------------------------------------------|------|----|----------|------|----------|--------|--------|------|

|            | Tabel 2. Analisis Konfigurasi secara Konseptual                |                      |                     |                                     |  |  |
|------------|----------------------------------------------------------------|----------------------|---------------------|-------------------------------------|--|--|
| Nama<br>PC | IP Address                                                     | Subnet-id            | Interface<br>/ Port | Ket.                                |  |  |
| PC1        | 1111:2222:3<br>333:4444:55<br>55:6666:777<br>7:AAA1 <b>/64</b> | Belum<br>menggunakan | Eth0/Fa0            | Fa0 :<br>Fastethernet0              |  |  |
| PC2        | 1111:2222:3<br>333:4444:55<br>55:6666:777<br>7:AAA2 <b>/64</b> | Belum<br>menggunakan | Eth0/Fa0            | Fa0:<br>Fastethernet0               |  |  |
| PC3        | 1111:2222:3<br>333:4444:55<br>55:6666:777<br>7:AAA3 <b>/64</b> | Belum<br>menggunakan | Eth0/Fa0            | Fa0 :<br>Fastethe <del>r</del> net0 |  |  |

d) Konfigurasi jaringan secara perangkat lunak Konfigurasi masing-masing PC pada Jaringan:

 $\triangleright$ Seting PC1

Klik kiri 2 kali pada PC1,:

Selanjutnya pilih **Tab Config >> FastEhternet**, Selanjutnya Aktifkan *Port Status* untuk *FastEthernet0* jika belum aktif dengan mengklik pilihan **ON** dan kemudian arahkan ke pilihan **IPv6 Configuration** serta pilih mode **Static**, baru mengisi IP Address yaitu 1111:2222:3333:4444:5555:6666:7777:AAA1 dan jangan lupa juga /64 nya dan hasilnya terlihat pada Gambar 4 di bawah.

| GLOBAL ~  | Fa                                                                               | stEthernet0     |          |
|-----------|----------------------------------------------------------------------------------|-----------------|----------|
| Settings  | Port Status                                                                      |                 | C 🗆 On   |
| Firewall  | Bandwidth O 10 Mbps                                                              | © 100 Mbps      | Auto     |
| INTERFACE | Duplex<br>(e) Full Duplex                                                        | Half Duplex     | Auto     |
|           | MAC Address<br>IP Configuration<br>O DHCP<br>Static<br>IP Address<br>Subnet Mask | 00D0.FF77.2269  |          |
|           | IPv6 Configuration<br>Link Local Address:<br>O DHCP<br>O Auto Config<br>I Static | E80::2D0:FFFF:F | E77:2269 |

Gambar 4. Hasil Konfigurasi PC1

# Seting PC2

Lakukan langkah yang sama seperti pada PC1 dengan mengisi IP Address yaitu 1111:2222:3333:4444:5555:6666:7777:AAA2 dan jangan lupa juga /64 nya serta hasilnya hampir sama seperti terlihat pada Gambar 4 di atas, yang membedakan hanya *Mac Address* dan IP Addressnya.

# Seting PC3

## Klik kiri 2 kali pada PC3,

Lakukan langkah yang sama seperti pada PC1 dengan mengisi IP Address yaitu 1111:2222:3333:4444:5555:6666:7777:AAA3 dan jangan lupa juga /64 nya serta hasilnya hampir sama seperti terlihat pada Gambar 4 di atas, yang membedakan hanya *Mac Address* dan IP Addressnya.

e) Tes konektifitas jaringan

Tes dari PC1 Ke PC2 dan PC3

Cara melakukan tes konektifitas jaringan (menggunakan *utility ping*) adalah sebagai berikut:

- ✓ Klik kiri 2 kali pada PC1,
- ✓ Selanjutnya pilih *Tab Desktop*,
- ✓ Dan pilih menu/pilihan : *Command Prompt (RUN)*, sehingga muncul layar *command prompt* seperti pada Gambar 5 di bawah.
- ✓ Kemudian tulis : ping <IP Address tujuan>
  - IP Address PC2 : 1111:2222:3333:4444:5555:6666:7777:AAA2
  - IP Address PC3 : 1111:2222:3333:4444:5555:6666:7777:AAA3
- ✓ Untuk melihat hasilnya akhiri dengan menekan <**ente**r>, seperti terlihat pada Gambar 5 dan 6 di bawah.

| R                                                                                    |                                                                                                    | PC1                                                                                                    | - 🗆 ×                                                                |
|--------------------------------------------------------------------------------------|----------------------------------------------------------------------------------------------------|----------------------------------------------------------------------------------------------------|----------------------------------------------------------------------|
| Physical (                                                                           | Config Desktop                                                                                                    | Custom Interface                                                                                                    |                                                                      |
| Physical C<br>Comma<br>Packet Tr<br>PC>ping 1<br>Pinging 1<br>Reply fro<br>Reply fro | and Prompt                                                                                                    | Custom Interface                                                                                                    | yg dituju/PC2<br>of data:<br>time=1346ms TTL=128<br>time=0ms TTL=128 |
| Reply fro<br>Reply fro<br>Ping stat<br>Packe<br>Approxima<br>Minim                   | m 1111:2222:333<br>m 1111:2222:33<br>sistics for 1111:<br>tsts: Sent = 4, Ret<br>tsts: Sent = 4, Ret<br>tsts: Cound trip tin<br>num = Oms, Maximur | 1444:5555.000;777:AAA2: bytes=32<br>1444:5555.006:777:AAA2: bytes=32<br>2222:333:4444:555.0666:777:AAA2:<br>seived = 4. Lost 0 (00 loss),<br>ms in milli-second (00 loss),<br>n = 1346ms, Average = 336ms | ilma-Oms TTL-128<br>pime-ims TTL-128                                 |
|                                                                                      |                                                                                                    | Hasil tes konektifitas P                                                                                                    | C1 ke PC2                                                            |

Gambar 5. Tes Ping dari PC1 ke PC2

| R PC1                                                           | -               |      |
|-----------------------------------------------------------------|-----------------|------|
| Physical Config Desktop Custom Interface                        |                 |      |
|                                                                 |                 |      |
| Command Prompt                                                  |                 | ×    |
| Reply from 1111:2222:3333:4444:5555:6666:7777:AAA2: bytes=32 ti | me=1346ms TTL=1 | 28 ^ |
| Reply from 1111:2222:3333:4444:5555:6666:7777:AAA2: bytes=32 ti | me=0ms TTL=128  |      |
| Reply from 1111:2222:3333:4444:5555:6666:7777:AAA2: bytes=32 ti | me=0ms TTL=128  |      |
| Reply from 1111:2222:3333:4444:5555:6666:7777:AAA2: bytes=32 ti | me=1ms TTL=128  |      |
| Ping statistics for 1111:2222:3333:4444:5555:6666:7777:AAA2:    |                 |      |
| Packets: Sent = 4, Received = 4, Lost = 0 (0% loss),            |                 |      |
| Minimum = Oms, Maximum = 1346ms, Average = 336ms                | dituju/PC3      |      |
| PC>ping 1111:2222:3333:4444:5555:6666:7777:AAA3                 |                 |      |
| Pinging 1111:2222:3333:4444:5555:6666:7777:AAA3 with 32 bytes o | f data:         |      |
| Reply from 1111:2222:333-4444:5555:6666:757:AAA3: bytes=32 ti   | me=1ms TTL=128  |      |
| Reply from 1111:2222:33:4444:5555:6666:7777 AAA3: bytes=32 ti   | me=0ms TTL=128  |      |
| Reply from 1111:2222:3335 4444:5555:6666:377:AAA3: bytes=32 ti  | me=0ms TTL=128  |      |
| Ping statistics for 1111:2222:3333:4444:5555:0:66:7777:AAA3:    |                 |      |
| Approximate round trip times in milli-seconds:                  |                 |      |
| Minimum = Oms, Maximum = 1ms, Average = Oms                     |                 |      |
| RC>exit Hasil tes konektifitas                                  | PC1 ke PC3      | 3    |
|                                                                 |                 |      |

Gambar 6. Tes Ping dari PC1 ke PC3

Tes dari PC2 ke PC3

Lakukan langkah yang sama seperti tes dari PC1 ke PC2 dan PC3 di atas.

- ✓ Kemudian tulis : ping <IP Address tujuan>
  - IP Address PC3 : 1111:2222:3333:4444:5555:66666:7777:AAA3
- ✓ Untuk melihat hasilnya akhiri dengan menekan <*enter*>, seperti terlihat pada Gambar 7 di bawah.

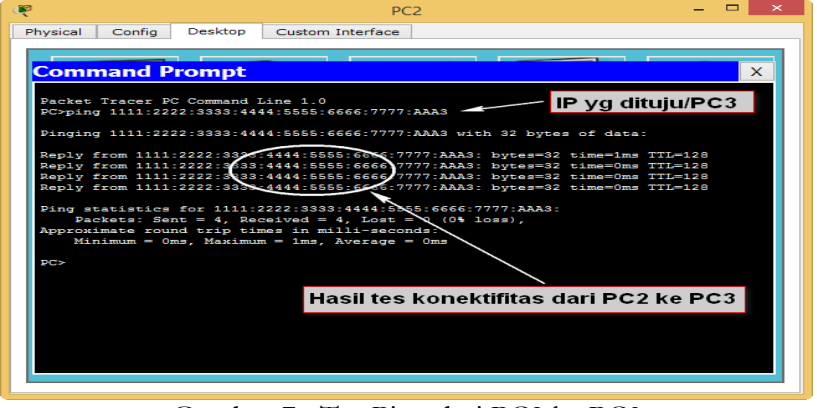

Gambar 7. Tes Ping dari PC2 ke PC3

2) Percobaan II (Jaringan LAN dengan 3 PC dan sebuah Server)

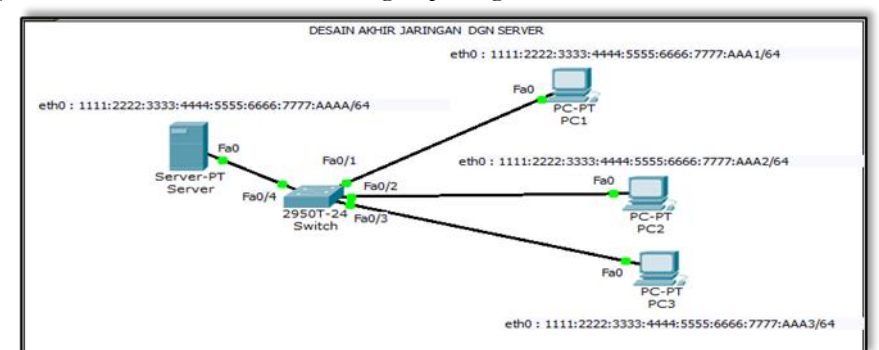

a) Membuat desain atau rancangan Jaringan

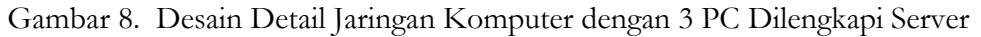

b) Membuat analisis kebutuhan perangkat jaringan

| No | Nama               | Jumlah | Keterangan                  |  |
|----|--------------------|--------|-----------------------------|--|
|    | Perangkat          |        |                             |  |
| 1. | Komputer<br>Server | 1      | Server                      |  |
| 2. | Komputer           | 3      | PC1, PC2 dan PC3            |  |
| 3. | Switch             | 1      | Switch 24 Port              |  |
| 4. | Kabel              | 4      | Kabel UTP jenis<br>straight |  |

Tabel 3. Analisis Kebutuhan Perangkat Jaringan Komputer

# c) Analisis kebutuhan konfigurasi secara konseptual

Tabel 4. Analisis Kebutuhan Perangkat Jaringan Komputer

| Nama<br>PC | IP Address                                                 | Subnet-id            | Interface<br>/ Port | Ket.                   |
|------------|------------------------------------------------------------|----------------------|---------------------|------------------------|
| Server     | 1111:2222:3333:<br>4444:5555:6666:<br>7777:AAAA <b>/64</b> | Belum<br>menggunakan | Eth0/Fa0            | Fa0 :<br>Fastethernet0 |
| PC1        | 1111:2222:3333:<br>4444:5555:6666:<br>7777:AAA1 <b>/64</b> | Belum<br>menggunakan | Eth0/Fa0            | Fa0 :<br>Fastethernet0 |
| PC2        | 1111:2222:3333:<br>4444:5555:6666:<br>7777:AAA2 <b>/64</b> | Belum<br>menggunakan | Eth0/Fa0            | Fa0 :<br>Fastethernet0 |
| PC3        | 1111:2222:3333:<br>4444:5555:6666:<br>7777:AAA3 <b>/64</b> | Belum<br>menggunakan | Eth0/Fa0            | Fa0 :<br>Fastethernet0 |

## d) Konfigurasi jaringan secara perangkat lunak

Konfigurasi masing-masing PC pada Jaringan:

# Seting Komputer Server

Klik kiri 2 kali pada PC Server,

Kemudian pilih menu **Tab Config >> FastEhternet0**, Selanjutnya Aktifkan *Port Status* untuk *FastEthernet0* jika belum aktif dengan mengklik pilihan **ON** dan kemudian arahkan ke pilihan **IPv6 Configuration** serta pilih mode

*Static*, baru mengisi *IP Address* yaitu 1111:2222:3333:4444:5555:6666:7777:AAAA dan jangan lupa juga /64 nya dan hasilnya terlihat pada Gambar 9 di bawah.

| CLOBAL                         | Ea                  | ctEthorpot0 +                    |  |  |  |  |
|--------------------------------|---------------------|----------------------------------|--|--|--|--|
| Settings                       | Port Status         | V ⊂ I on                         |  |  |  |  |
| Algorithm Settings<br>SERVICES | Bandwidth           | Bandwidth                        |  |  |  |  |
| DHCP                           | Duplex              | Auto                             |  |  |  |  |
| TETP                           | Full Duplex         | Hair Duplex                      |  |  |  |  |
| DNS                            | MAC Address         | 0002.4AC3.45C9                   |  |  |  |  |
| SYSLOG                         | IP Configuration    |                                  |  |  |  |  |
| AAA                            | O DHCP              |                                  |  |  |  |  |
| NTP                            | Static              |                                  |  |  |  |  |
| EMAIL                          | IP Address          |                                  |  |  |  |  |
| FTP                            | Subnet Mask         |                                  |  |  |  |  |
| FIREWALL                       | /                   |                                  |  |  |  |  |
| IPv6 FIREWALL                  | IBy6 Configuration  |                                  |  |  |  |  |
| INTERFACE /                    | Link Local Address: | FE80::202:44FE:FEC3:45C9         |  |  |  |  |
| FastEthernet0 🗸                | О рнср              | asil konfigurasi PC Server       |  |  |  |  |
|                                | 🗌 🔿 Auto Config     |                                  |  |  |  |  |
|                                | Static              | *                                |  |  |  |  |
|                                |                     | AAA, EEEE, CCCC, 7777, AAAA / CA |  |  |  |  |

Gambar 9. Hasil Konfigurasi PC Server

# Setting PC1

#### Klik kiri 2 kali pada PC1,

Kemudian pilih menu *Tab Config* >> *FastEhternet0*, Selanjutnya Aktifkan *Port Status* untuk *FastEthernet0* jika belum aktif dengan mengklik pilihan *ON* dan kemudian arahkan ke pilihan *IPv6 Configuration* serta pilih mode *Static*, baru mengisi *IP Address* yaitu 1111:2222:3333:4444:5555:6666:7777:AAA1 dan jangan lupa juga /64 nya dan hasilnya terlihat pada Gambar 10 di bawah.

| GLOBAL    | F                                                                                    | astEthernet0       |       |
|-----------|--------------------------------------------------------------------------------------|--------------------|-------|
| Settings  | Port Status                                                                          | C                  | 🖂 On  |
| Firewall  | Bandwidth<br>0 10 Mbps                                                               | @ 100 Mbps         | Auto  |
| INTERFACE | Full Duplex                                                                          |                    | Auto  |
|           | MAC Address<br>IP Configuration<br>O DHCP<br>Static<br>IP Address<br>Subnet Mask     | 00D0.FF77.2269     |       |
|           | IPv6 Configuration V<br>Link Local Address:<br>O DHCP<br>O Auto Config<br>© Static V | E80::2D0:FFFF:FE77 | :2269 |

Gambar 10. Hasil Konfigurasi PC1

# Seting PC2

Lakukan langkah yang sama seperti pada PC1 dengan mengisi IP Address yaitu 1111:2222:3333:4444:5555:6666:7777:AAA2 dan jangan lupa juga /64 nya serta hasilnya hampir sama seperti terlihat pada Gambar 10 di atas, yang membedakan hanya *Mac Address* dan IP Addressnya..

## Setting PC3

Lakukan langkah yang sama seperti pada PC1 dengan *IP Address* yaitu 1111:2222:3333:4444:5555:6666:7777:AAA3 dan jangan lupa juga /64 nya serta hasilnya hampir sama seperti terlihat pada Gambar 10 di atas, yang membedakan hanya *Mac Address* dan IP Addressnya.

- e) Tes konektifitas jaringan
  - Tes dari PC1 Ke PC2 dan PC3

Cara melakukan tes konektivitas jaringan (menggunakan *utility ping*) adalah sebagai berikut:

- ✓ Klik kiri 2 kali pada PC1,
- ✓ Selanjutnya pilih *Tab Desktop*,
- ✓ Dan pilih menu/pilihan : *Command Prompt (RUN)*, sehingga muncul layar *command prompt* seperti pada Gambar 11 dan 12 di bawah.
- ✓ Kemudian tulis : ping <IP Address tujuan>
  - IP Address PC2 : 1111:2222:3333:4444:5555:6666:7777:AAA2
  - IP Address PC3 : 1111:2222:3333:4444:5555:6666:7777:AAA3
- ✓ Untuk melihat hasilnya akhiri dengan menekan <*enter*>, seperti terlihat pada Gambar 11 dan 12 di bawah.

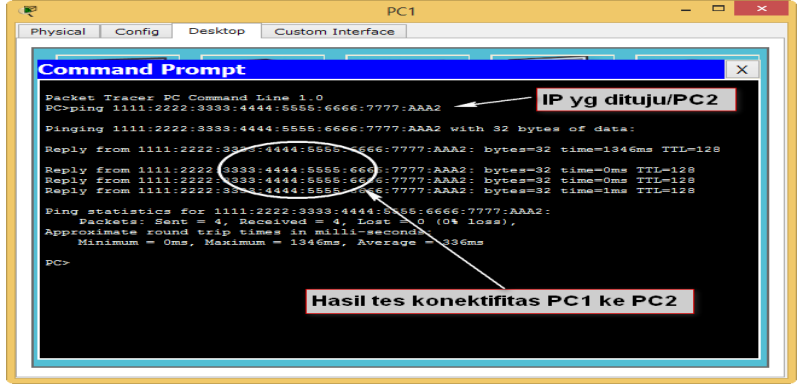

Gambar 11. Tes Ping dari PC1 ke PC2

| hysical       Config       Desktop       Custom Interface         Command Prompt       X         Reply from 1111:2222:3333:4444:5555:6666:7777:AAA2:       bytes=32 time=0ms TTL=128         Reply from 1111:2222:3333:4444:5555:6666:7777:AAA2:       bytes=32 time=0ms TTL=128         Reply from 1111:2222:3333:4444:5555:6666:7777:AAA2:       bytes=32 time=0ms TTL=128         Reply from 1111:2222:3333:4444:5555:6666:7777:AAA2:       bytes=32 time=0ms TTL=128         Reply from 1111:2222:3333:4444:5555:6666:7777:AAA3:       bytes=32 time=0ms TTL=128         Ping statistics for 111:2222:3333:4444:5555:6666:7777:AAA3       bytes=32 time=0ms TTL=128         Ping ing ill1:2222:3333:4444:5555:6666:7777:AAA3       bytes=32 time=0ms TTL=128         Ping ing ill1:2222:3333:4444:5555:6666:7777:AAA3       bytes=32 time=0ms TTL=128         Ping ing ill1:2222:3333:4444:5555:6666:7777:AAA3       bytes=32 time=0ms TTL=128         Reply from 1111:2222:333:4444:5555:6666:7777:AAA3       bytes=32 time=0ms TTL=128         Ping ing ill1:2222:333:4444:5555:6666:7777:AAA3       bytes=32 time=0ms TTL=128         Ping tom 1111:2222:333:4444:5555:6666:7777:AAA3       bytes=32 time=0ms TTL=128         Ping tom 1111:2222:333:4444:5555:6666:7777:AAA3       bytes=32 time=0ms TTL=128         Ping tom 1111:2222:333:4444:5555:6666:7777:AAA3       bytes=32 time=0ms TTL=128         Ping tom 1111:2222:333:4444:5555       bytes=32 time=0ms TTL=12                                                                                                    | PC1 = U                                                                          |   |
|----------------------------------------------------------------------------------------------------|----------------------------------------------------------------------------------|---|
| Command Prompt × x<br>Reply from 1111:2222:3333:4444:5655:6666:7777:AAA2: bytes=32 time=Oms TTL=128<br>Reply from 1111:2222:3333:4444:5655:6666:7777:AAA2: bytes=32 time=Oms TTL=128<br>Reply from 1111:2222:3333:4444:5655:6666:7777:AAA2: bytes=32 time=Oms TTL=128<br>Plog statistics for 1111:2222:3333:4444:5655:6666:7777:AAA2:<br>Minimum = Oms, Maximum = 1346ms, Average = 336ms<br>PCoping 1111:2222:3333:4444:5655:6666:7777:AAA3<br>Ping statistics for 1111:2222:3333:4444:5655:6666:7777:AAA2:<br>Packets: Sent = 4, Received = 4, Lost = 0 (0% 10's),<br>Approximum = Oms, Maximum = 1346ms, Average = 336ms<br>PCoping 1111:2222:3333:4444:5655:6666:7777:AAA3<br>Ping ing 1111:2222:3333:4444:5655:6666:7777:AAA3<br>Ping ing 1111:2222:3333:4444:5655:6666:7777:AAA3<br>Ping ing 1111:2222:3333:4444:5656:66666:7777:AAA3<br>Ping ing 1111:2222:3333:4444:5656:66666:7777:AAA3<br>Ping ing 1111:2222:333:4444:5656:6666:7777:AAA3<br>Ping ing 1111:2222:333:4444:5656:66666:7777:AAA3<br>Ping ing 1111:2222:333:4444:5656:66666:7777:AAA3<br>Ping ing 1111:2222:333:4444:5656:66666:7777:AAA3<br>Ping ing 1111:2222:333:444:5656:66667:777:AAA3<br>Ping ing 1111:2222:333:444:5656:66667:777:AAA3<br>Ping ing 111:2222:333:444:5656:66667:777:AAA3<br>Ping ing 111:2222:333:444:5656:66667:777:AAA3<br>Ping ing 111:2222:333:444:5656:66667:777:AAA3<br>Ping ing 111:2222:333:444:5656:66667:777:AAA3<br>Ping ing 111:2222:333:444:5656:66667:777:AAA3<br>Ping ing 111:2222:333:444:5656:66667:777:AAA3<br>Ping ing 111:2222:333:444:5656:66667:777:AAA3<br>Ping ing 111:2222:333:444:5656:66667:777:AAA3<br>Ping ing 111:2222:333:444:5656:6667:777:AAA3<br>Ping ing 111:2222:333:444:5656:6667:777:AAA3<br>Ping ing 111:2222:333:444:5656:66667:777:AAA3<br>Ping ing 111:2222:333:444:5656:6667:777:AAA3<br>Ping ing ing 111:2222:333:444:5656:66667:777:AAA3:57<br>Ping ing ing 111:2222:333:444:5656:6667:777:AAA3:57<br>Ping ing ing 111:222:335;446;57<br>Ping ing ing 111:222:335;446;57<br>Ping ing ing ing ing ing ing ing ing ing                                                                                                    | hysical Config Desktop Custom Interface                                          |   |
| Command Prompt       ×         Reply from 1111:2222:3333:4444:5555:6666:7777:AAA2: bytes=32 timm=038 TTL=128         Reply from 1111:2222:3333:4444:5555:6666:7777:AAA2: bytes=32 timm=038 TTL=128         Penpy from 1111:2222:3333:4444:5555:6666:7777:AAA2: bytes=32 timm=038 TTL=128         Ping statistics for 1111:2222:3333:4444:5555:6666:7777:AAA2: bytes=32 timm=038 TTL=128         Ping statistics for 1111:2222:3333:4444:5555:6666:7777:AAA2: bytes=32 timm=038 TTL=128         Ping statistics for 1111:2222:3333:4444:5555:6666:7777:AAA3         PC>ping 1111:2222:3333:4444:5555:6666:7777:AAA3         PC>ping 1111:2222:3333:4444:5555:6666:7777:AAA3         Ping ing 1111:2222:3333:4444:5555:6666:7777:AAA3         Ping ing 1111:2222:3333:4444:5555:66666:7777:AAA3         Ping ing 1111:2222:3333:4444:5555:66666:7777:AAA3         Ping ing 1111:2222:3333:4444:5555:66666:7777 <aaa3< td="">         Ping ing 1111:2222:3333:4444:5555:66666:7777<aaa3< td="">         Ping ing 1111:222:22:3333:4444:5555:66666:7777<aaa3< td="">         Ping ing 1111:222:22:3333:4444:5555:66666:7777<aaa3< td="">         Ping ing 1111:222:22:3333:4444:5555         Ping ing 1111:222:22:3333:4444:5555         Ping ing 111:222:22:3333:4444:5555         Ping ing 111:222:22:3333:4444:5555         Ping ing 111:222:22:3333:4444:5555         Ping ing 111:222:22:3333:4444:5555         Ping ing 111:222:22:3333:4444:5555         Ping ing 111:222:22:3333:4444:5555<td></td><td>_</td></aaa3<></aaa3<></aaa3<></aaa3<>                                                                                                    |                                                                                  | _ |
| Command Prompt       xxxxxxxxxxxxxxxxxxxxxxxxxxxxxxxxxxxx                                                                                                    |                                                                                  |   |
| Reply from 111:2222:3333:4444:5655:6666:7777:AAA2: bytes=32 time=134(ms TTL=128         Reply from 111:2222:3333:4444:5555:6666:7777:AAA2: bytes=32 time=0ms TTL=128         Paply from 111:2222:3333:4444:5555:6666:7777:AAA2: bytes=32 time=0ms TTL=128         Ping statistics for 111:2222:3333:4444:5555:6666:7777:AAA2: bytes=32 time=0ms TTL=128         Ping statistics for 111:2222:3333:4444:5555:6666:7777:AAA2: bytes=32 time=0ms TTL=128         Ping statistics for 111:2222:3333:4444:5555:6666:7777:AAA3         Porpximate round trip times in milli-seconds:         Minimum = 0ms, Maximum = 1346ms, Average = 336ms         Porping 111:2222:3333:4444:5555:6666:7777:AAA3         Ping ing 111:2222:3333:4444:5555:6666:7777:AAA3         Ping ing 111:2222:333:4444:5555:6666:7777:AAA3         Ping ing 111:2222:333:4444:5555:6666:7777:AAA3         Ping ing 111:2222:333:4444:5555:6666:7777 <aaa3< td="">         Ping ing 111:2222:333:4444:5555:6666:7777<aaa3< td="">         Ping ing 111:2222:333:4444:5555:6666:7777<aaa3< td="">         Ping ing 111:2222:333:4444:5555:6666:7777<aaa3< td="">         Ping ing 111:2222:333:4444:5555         Ping ing 111:2222:333:4444:5555         Ping ing 111:2222:333:4444:5555         Ping ing 111:2222:333:4444:5555         Ping ing 111:2222:333:4444:5555         Ping ing 111:2222:333:4444:5555         Ping ing 111:2222:333:4444:5555         Ping ing 111:2222:333:4444:5555         Ping i</aaa3<></aaa3<></aaa3<></aaa3<>                                                                                                    | Command Prompt                                                                   | < |
| Reply from 111:2222:333:444:555:6666:7777:AAA2: bytes=32 time=Oms TTL=128<br>Reply from 111:2222:333:4444:555:6666:7777:AAA2: bytes=32 time=Oms TTL=128<br>Plng starting for 111:2222:333:4444:555:6666:7777:AAA2:<br>Packets: Sent = 4, Received = 4, Lost = 0 (0\ 10s).<br>Programmed and the time in millineseconds<br>Ding starting for 111:222:333:4444:555:6666:7777:AAA2:<br>Programmed and the time in millineseconds<br>Ding starting for 111:222:333:4444:555:6666:7777:AAA3<br>Programmed and the time in millineseconds<br>Ding starting for 111:222:333:4444:555:6666:7777:AAA3<br>Dinging 111:2222:333:4444:555:66666:7777:AAA3<br>Dinging 111:2222:333:4444:555:66666:7777:AAA3<br>Dinging 111:2222:333:4444:555:666666:7777:AAA3<br>Dinging 111:2222:333:4444:555:666666:7777:AAA3<br>Dinging 111:2222:333:4444:555:666666:7777:AAA3<br>Dinging 111:2222:333:4444:555:66666:7777:AAA3<br>Dinging 111:2222:333:4444:555:66666:7777:AAA3<br>Ding starting for 111:2222:333:4444:555:66666:7777:AAA3<br>Ding starting for 111:2222:333:4444:555:66666:777;AAA3: bytes=32 time=Oms TTL=128<br>Reply from 111:2222:333:4444:555:66666:777;AAA3: bytes=32 time=Oms TTL=128<br>Reply from 111:2222:333:4444:555:66666:777;AAA3: bytes=32 time=Oms TTL=128<br>Reply from 111:2222:333:4444:555:66666:777;AAA3: bytes=32 time=Oms TTL=128<br>Reply from 111:2222:333:4444:555:66666:777;AAA3: bytes=32 time=Oms TTL=128<br>Reply from 111:2222:333:4444:555:66660:777;AAA3: bytes=32 time=Oms TTL=128<br>Reply from 111:2222:333:4444:555:66660:777;AAA3: bytes=32 time=Oms TTL=128<br>Reply from 111:2222:333:4444:5555:6666:777;AAA3: bytes=32 time=Oms TTL=128<br>Reply from 111:222:335:4444:5555:6666:777;AAA3: bytes=32 time=Oms TTL=128<br>Reply for 111:222:335:4444:5555:6666:777;AA3:<br>Reply for 111:222:335:4444:5555:6666:777;AA3:<br>Reply for 111:222:335;AA444:5555:6666:777;AA3:<br>Reply for 111:222:335;AA444:5555:6666:777;AA3:<br>Reply for 111:222:335;AA444:5555;AA445555;AA445555;AA445555;AA445555;AA445555;AA445555;AA445555;AA445555;AA445555;AA445555;AA445555;AA445555;AA445555;AA445555;AA445555;AA445555;AA445555;AA445555;AA445555;AA445555;AA445555;AA445555;AA445555;AA445555;AA4 | Reply from 1111:2222:3333:4444:5555:6666:7777:AAA2: bytes=32 time=1346ms TTL=128 | ^ |
| Apply from 111:2222:3333:4444:6555:6666:7777;AAA2: bytes=22 time=0ms TTL=128<br>Paply from 111:2222:3333:4444:5556:6666:7777;AAA2: bytes=22 time=0ms TTL=128<br>Paply from 111:2222:3333:4444:5556:6666:7777;AAA2:<br>Paply from 111:2222:3333:4444:5556:6666:7777;AAA3<br>Pinging 111:2222:3333:4444:5556:6666:7777;AAA3<br>Pinging 111:2222:3333:4444:5556:6666:7777;AAA3<br>Pinging 111:2222:3333:4444:5556:6666:7777;AAA3<br>Pinging 111:2222:3333:4444:5556:6666:7777;AAA3<br>Pinging 111:2222:3333:4444:5556:6666:7777;AAA3<br>Pinging 111:2222:3333:4444:5556:6666:7777<br>AAA3: bytes=22 time=0ms TTL=128<br>Paply from 111:2222:333:4444:5556:6666:7777<br>AAA3: bytes=22 time=0ms TTL=128<br>Paply from 111:2222:333:4444:5556:6666:7777<br>AAA3: bytes=32 time=0ms TTL=128<br>Paply from 111:2222:333:4444:5556:6666:7777<br>AAA3: bytes=32 time=0ms TTL=128<br>Paply from 111:2222:333:4444:5556:6666:7777<br>AAA3: bytes=32 time=0ms TTL=128<br>Ping statistics fort 111:2222:333:4444:5556:6666:777<br>Packets: Sent = 4, Received = 4, Lost = 0 (105),<br>Paproximate round trip times in milli-seconds:<br>Minimum = Oms, Maximum = 1ms; Average = Oms                                                                                                    | Reply from 1111-2222-3333-4444-5555-6555-7777-AAA2- butes=32 time=0ms TTI=128    |   |
| Reply from 111:2222:3333:4444:5555:6666:7777:AAA2:         Ping statistics for 111:2222:3333:4444:5555:6666:7777:AAA2:         Appoint - 4. Peccived - 4. Lost - 0 (00 loss).         Apping the statistics for 111:2222:3333:4444:5555:6666:7777:AAA2:         Dinging 111:2222:3333:4444:5555:6666:7777:AAA3         Ping rom 111:2222:3333:4444:5555:6666:7777:AAA3         Pinging 111:2222:3333:4444:5555:6666:7777:AAA3         Ping rom 111:2222:3333:4444:5555:6666:7777:AAA3         Ping rom 111:2222:3333:4444:5555:6666:7777:AAA3         Ping rom 111:2222:333:4444:5555:6666:7777:AAA3         Ping rom 111:2222:333:4444:5555:6666:7777:AAA3:         Ping rom 111:2222:333:4444:5555:6666:7777:AAA3:         Ping rom 111:2222:333:4444:5553:6666:7777:AAA3:         Ping rom 111:2222:333:4444:5553:6666:7777:AAA3:         Ping rom 111:2222:333:4444:5553:6666:7777:AAA3:         Ping rom 111:2222:333:4444:5553:6666:7777:AAA3:         Ping rom 111:2222:333:4444:5553:6666:7777:AAA3:         Ping rom 111:2222:333:4444:5553:6666:7777:AAA3:         Ping rom 111:2222:333:4444:5553:6666:7777:AAA3:         Ping rom 111:2222:333:4444:5553:6666:7777:AAA3:         Ping rom 111:2222:333:4444:5553:6666:7777:AAA3:         Ping rom 111:2222:333:4444:5553:6666:7777:AAA3:         Ping rom 111:2222:333:4444:5553:66666:7777:AA3:         Ping rom 111:2222:333:4444:5553:66666:7777:AA3:         Ping rom 111:2222:                                                                                                    | Reply from 1111:2222:3333:4444:5555:6666:7777:AAA2: bytes=32 time=0mg TTL=128    |   |
| Ping statistics for 1111:2222:3333:4444:5555:6666:7777:AA2:<br>Database sound tip lead of 1.2000 0 (00 1023)<br>Appendix a sound tip lead of 1.2000 0 (00 1023)<br>Ping 111:2222:3333:4444:5555:6666:7777:AA3<br>Pinging 1111:2222:3333:4444:5555:6666:7777:AA3 with 32 bytes of data:<br>Raply from 111:2222:3333:4444:5555:6666:7777;AAA3 with 32 bytes of data:<br>Raply from 111:2222:3333:4444:5555:6666:7777;AAA3 vith 32 bytes of data:<br>Raply from 111:2222:3333:4444:5555:6666:7777;AAA3 vith 32 bytes of data:<br>Raply from 111:2222:3333:4444:5555:6666:7777;AAA3 vith 32 bytes of data:<br>Raply from 111:2222:333:4444:5555:6666:7777;AAA3 vith 32 bytes of data:<br>Raply from 111:2222:333:4444:5555:66666:7777;AAA3: bytes=32 time=0ms TTI=128<br>Raply from 111:2222:3333:4444:5555:6666:7777;AAA3: bytes=32 time=0ms TTI=128<br>Raply from 111:2222:3333:4444:5555:6666:7777;AAA3: bytes=32 time=0ms TTI=128<br>Raply from 111:2222:3333:4444:5555:6666:7777;AAA3: bytes=32 time=0ms TTI=128<br>Raply from 111:2222:3333:4444:5555:6666:7777;AAA3: bytes=32 time=0ms TTI=128<br>Raply from 111:2222:3333:4444:5555:6666:7777;AAA3: bytes=32 time=0ms TTI=128<br>Raply from 111:2222:3333:4444:5555:6666:7777;AAA3: bytes=32 time=0ms TTI=128<br>Name of the tip times in milli-seconds:<br>Ninimum = 0ms; Maximum = 1ms; Average = 0ms<br>Masil tes konektifitas PC1 ke PC3                                                                                                    | Reply from 1111:2222:3333:4444:5555:6666:7777:AAA2: bytes=32 time=1ms TTL=128    |   |
| Ping statistics for 1111:2222:3333:4444:5856:6666:7777:AAA2:         Approximation = Oma, Maximum = 1346ma         Approximation = Oma, Maximum = 1346ma         Mainter = Oma, Maximum = 1346ma         Mainter = Oma, Maximum = 1346ma         Mainter = Oma, Maximum = 1346ma         Mainter = Oma, Maximum = 1346ma         Pinging 1111:2222:3333:4444:5555:6666:7777:AAA3         Pinging 1111:2222:3333:4444:5555:6666:7777:AAA3         Pinging 111:2222:3333:4444:5555:6666:7777:AAA3:         Ping from 111:2222:333         Mainter = Oma, Maximum = Oma, Maximum = Oma, Maximum = Oma, Maximum = Oma, Maximum = Ima, Norage = Oma         Ping statistics for 1111:2222:3333:4444:5555:66666:7777         Ping statistics for 1111:2222:3333:4444:5555:6666:7777         Ping statistics for 111:12222:3333:4444:5555:6666:7777         Ping statistics for 111:12222:3333:4444:5555:6666:7777         Ping statistics for 111:12222:3333:4444:5555:6666:7777         Ping statistics for 111:12222:3333:4444:5555:6666:7777         Ping statistics for 111:1:2222:3333:4444:5555:6666:7777         Ping statistics for 111:1:2222:3333:4444:5555:6666:7777         Ping statistics for 111:1:2222:3333:4444:5555:6666:7777         Ping statistics for 111:1:2222:3333:4444:5555:6666:7777         Ping statistics for 111:1:2222:3333:4444:5555:6666:7777         Ping statistics for 111:1:2222:3333:4444:5555:6666:7777         <                                                                                                    |                                                                                  |   |
| Packets: Sent = 4, Received = 4, Lost = 0 (00 loss).<br>Approximation round tip time 134 milli rescondar<br>PCrping 1111:2222:3333:4444:8555:6666:7777:AAA3<br>Pinging 1111:2222:3333:4444:8555:6666:7777:AAA3<br>Pinging 1111:2222:3333:4444:8555:6666:7777:AAA3<br>Pinging 1111:2222:3333:4444:8555:66666:7777:AAA3<br>Pinging 1111:2222:3333:4444:8555:66666:7777:AAA3<br>Pinging 1111:2222:3333:4444:8555:66666:7777:AAA3<br>Ping 1111:2222:3333:4444:8555:66666:777<br>Ping 1111:2222:3333:4444:8555:66666:777;AAA3<br>Ping 1111:2222:3333:4444:8555:66666:777;AAA3<br>Ping 1111:2222:3333:4444:8555:66666:777;AAA3<br>Ping 1111:2222:3333:4444:8555:66666:777;AAA3<br>Ping 1111:2222:3333:4444:8555:66666:777;AAA3<br>Ping 1111:2222:3333:4444:8555:66666:777;AAA3<br>Ping 1111:2222:333:4444:8555:66666:777;AAA3<br>Ping 1111:2222:333:4444:8555:66666:777;AAA3<br>Ping 1111:2222:333:4444:8555:66666:777;AAA3<br>Ping 1111:2222:333:4444:8555:66666:777;AAA3<br>Ping 1111:2222:333:4444:8555:66666:777;AAA3<br>Ping 1111:222:333:4444:8555:66666:777;AAA3<br>Ping 1111:222:333:4444:8555:66666;777;AAA3<br>Ping 1111:222:333:4444:8555:6666;777;AAA3<br>Ping 1111:222:333:4444:8555;6666;777;AAA3<br>Ping 1111:222:333:4444:8555;6666;777;AAA3<br>Ping 1111:222:333:4444:8555;6666;777;AAA3<br>Ping 1111:222:333:4444:8555;6666;777;AAA3<br>Ping 1111:222:333:4444:8555;6666;777;AAA3<br>Ping 1111:222:333:4444:8555;6666;777;AAA3<br>Ping 1111:222:333:4444:8555;6666;777;AA3<br>Ping 1111:222:333:4444:8555;6666;777;AA3<br>Ping 1111:222:333:4444:8555;6666;777;AA3<br>Ping 1111:222:333:4444:8555;666;777;AA3<br>Ping 1111:222:333:4444;8555;666;777;AA3<br>Ping 1111:222:333:444;8555;666;777;AA3<br>Ping 1111:222:335;AAA3;857;AAA3;857;AAA3<br>Ping 1111:222:335;AAA3;877;AA3;877;AA3<br>Ping 1111:222:335;AAA3;877;AA3;877;AA3;877;AA3<br>Ping 1111:222;AA33;877;AA3;877;AA3;877;AA3;877;AA3;877;AA3;877;AA3;8777;AA3;8777;AA3;8777;AA3;8777;AA3;8777;AA3;8777;AA3;8777;AA3;8777;AA3;8777;AA3;8777;AA3;8777;AA3;8777;AA3;8777;AA3;8777;AA3;8777;AA3;8777;AA3;8777;AA3;8777;AA3;8777;AA3;87777;AA3;8777;AA3;8777;AA3;87777;AA3;87777;AA3;87777;AA3;87777;AA3;87777;AA3;8777777;AA3;87777;AA                  | Ping statistics for 1111:2222:3333:4444:5555:6666:7777:AAA2:                     |   |
| Approximate round trip times in milli-seconds:       IP yg dituju/PC3         Pring 1111;2222:3333:4444:5555:6666:7777;AA3       IP yg dituju/PC3         Pinging 1111;2222:3333:4444:5555:6666:7777;AA3       Immains TL-128         Reply from 111;2222:333:4444:5555:6666:7777;AA3:       bytes=32 timm=1ms TL-128         Reply from 111:2222:333:4444:5555:6666:7777;AA3:       bytes=32 timm=0ms TL-128         Reply from 111:2222:333:4444:5555:6666:777;AA3:       bytes=32 timm=0ms TL-128         Reply from 111:2222:333:4444:5555:6666:777;AA3:       bytes=32 timm=0ms TL-128         Reply from 111:2222:333:4444:5555:6666:777;AA3:       bytes=32 timm=0ms TL-128         Reply from 111:2222:333:4444:5555:6666:777;AA3:       bytes=32 timm=0ms TL-128         Reply from 111:2222:333:4444:5555:6666:777;AA3:       bytes=32 timm=0ms TL-128         Reply from 111:2222:333:4444:5555:6666:777;AA3:       bytes=32 timm=0ms TL-128         Ping statistics for 111:2222:333:4444:5555:6667;777;AA3:       bytes=32 timm=0ms TL-128         Ping statistics for 111:2222:333:4444:5555:6667;777;AA3:       bytes=32 timm=0ms TL-128         Minimum = 0ms, Maximum = ims in milli-seconds:       bis:         Minimum = 0ms, Maximum = ims jourge 0ms       bis:         PC:exit       Hasil tes konektifitas PC1 ke PC3                                                                                                    | Packets: Sent = 4, Received = 4, Lost = 0 (0% loss),                             |   |
| Minimum = Oms, Maximum = 1946m3, Avaraga = 336m3<br>PC-ping 1111:2222:3333:4444:5555:6666:7777:AAA3<br>Pinging 1111:2222:3333:4444:5555:6666:7777:AAA3 vith 32 bytes of data:<br>Reply from 1111:222:33<br>Attained the state of the state of the state                                                                                      | Approximate round trip times in milli-seconds:                                   |   |
| PC-ping 1111:2222:3333:4444:5555:6666:7777:AA3<br>Pinging 1111:2222:3333:4444:5555:6666:7777:AA3<br>Paply from 111:2222:3333:4444:5555:6666:7777<br>AA3: bytes=32 timm=Ims TTL=128<br>Reply from 111:2222:333:4444:5555:6666:7777<br>AAA3: bytes=32 timm=Oms TTL=128<br>Reply from 111:2222:333:4444:5555:6666:7777<br>AAA3: bytes=32 timm=Oms TTL=128<br>Ping statistics for 111:222:333:4444:5555:6666:777;AAA3:<br>Packets: Sent = 4, Received = 4, Lost = 0 (ot loss),<br>Paproximate round trip timms in milli-seconds:<br>Minimum = Oms, Maximum = Ims, Average = Oms<br>PC-exit<br>Common Statistics FC1 ke PC3                                                                                                    | Minimum = 0ms, Maximum = 1346ms, Average = 336ms IP yg dituju/PC3                |   |
| Pinging       111:2222:3333:4444:5555:6666:7777:AAA3 vith 32 bytes of data:         Reply from       111:2222:333:4444:5555:6666:7777         Reply from       111:2222:333:4444:5555:6666:7777         Reply from       111:2222:333:4444:5555:66666:7777         Reply from       111:2222:333:4444:5555:66666         Pinging       111:2222:333:4444:5555:66666         Pinging       111:2222:333:4444:5555:6666         Ping statistics for       111:12222:333:4444:5555:6666         Ping statistics for       111:12222:333:4444:5555:6666         Packets:       Sent 4, Beccived = 4, Lost = 0 (0 loss), Aproximate Found trip times in milli-seconds:         Minimum = Oms, Maximum = Ims, Average = Oms         Minimum = Oms, Maximum = Ims, Average = Oms         PC-exit       Hasil tes konektifitas PC1 ke PC3                                                                                                    | PC ming 1111-2222-3333-4444-5555-6666-7777-3333                                  |   |
| Pinging 1111:2222:3333:4444:5565:6666:7777;AAA3 with 32 bytes of data:         Raply from 111:2222:3333:4444:5565:6666:7777         Raply from 111:2222:333:4444:5565:6666:7777         AAA3: bytes=32 time=Oms TTL=128         Raply from 111:2222:333:4444:5565:6666:777         Raply from 111:2222:333:4444:5565:6666:777         Raply from 111:2222:333:4444:5565:6666:777         Raply from 111:2222:333:4444:5565:6666:777         Raply from 111:2222:333:4444:5565:6666:777         Raply from 111:2222:333:4444:5565:6666:777         Raply from 111:2222:333:4444:5565:6666:777         Raply from 111:2222:333:4444:5565:6666:777         Raply from 111:2222:333:4444:5656:666:777         Raply from 111:2222:333:4444:5656:7677         Raply from 111:2222:333:4444:5656:7666:777         Raply from 111:2222:333:4444:5656:7666:777         Raply from 111:2222:333:4444:5656:7666:777         Raply from 111:2222:333:4444:5656:777         Raply from 111:222:333:4444:5656:777         Raply from 111:222:333:4444:5656:777         Raply from 111:222:333:4444:5656:777         Raply from 111:222:333:4444:5656:777         Raply from 111:222:333:4444:5656:777         Raply from 111:222:333:4444:5656:777         Raply from 111:222:333:4444:5656:777         Raply from 111:222:333:4444:5656:777         Raply from 111:222:333:4444:5656:777                                                                                                    |                                                                                  |   |
| Reply from 1111:2222:30                                                                                                    | Pinging 1111:2222:3333:4444:5555:6666:7777:AAA3 with 32 bytes of data:           |   |
| Apply from 11111222:333 4441 bbs: 6666 777 AAA3: bytes=32 timmelms TTL-138<br>Paply from 1111222:333 4441 bbs: 6666 777 AAA3: bytes=32 timmelms TTL-138<br>Paply from 1111222:333 4441 bbs: 6666 777 AAA3: bytes=32 timmelms TTL-138<br>Paply from 1111222:333 4441 bbs: 6666 777 AAA3: bytes=32 timmelms TTL-138<br>Paply from 1111222:333 4441 bbs: 6666 777 AAA3: bytes=32 timmelms TTL-138<br>Paply from 1111222:333 4441 bbs: 6666 777 AAA3: bytes=32 timmelms TTL-138<br>Paply from 1111222:333 4441 bbs: 6666 777 AAA3: bytes=32 timmelms TTL-138<br>Paply from 1111222:333 4441 bbs: 666 777 AAA3: bytes=32 timmelms TTL-138<br>Paply from 1111222:333 4441 bbs: 666 777 AAA3: bytes=32 timmelms TTL-138<br>Paply from 1111222:333 4441 bbs: 666 777 AAA3: bytes=32 timmelms TTL-138<br>Paply from 1111222:333 4441 bbs: 666 777 AAA3: bytes=32 timmelms TTL-138<br>Paply from 1111222:333 4441 bbs: 666 777 AAA3: bytes=32 timmelms TTL-138<br>Paply from 1111222:333 4441 bbs: 666 777 AAA3: bytes=32 timmelms TTL-138<br>Paply from 1111222:333 4441 bbs: 666 777 AAA3: bytes=32 timmelms TTL-138<br>Paply from 1111222:333 4441 bbs: 666 777 AAA3: bytes=32 timmelms TTL-138<br>Paply from 1111222:333 4441 bbs: 666 777 AAA3: bytes=32 timmelms TTL-138<br>Paply from 1111222:333 4441 bbs: 666 777 AAA3: bytes=32 timmelms TTL-138<br>Paply from 1111222:333 4441 bbs: 666 777 AAA3: bytes=32 timmelms TTL-138<br>Paply from 1111222:333 4441 bbs: 666 777 AAA3: bytes=32 timmelms TTL-138<br>Paply from 1111222:333 4441 bbs: 666 777 AAA3: bytes=32 timmelms TTL-138<br>Paply from 1111222:333 4441 bbs: 666 777 AAA3: bytes=32 timmelms TTL-138<br>Paply from 1111222:343 444 bbs: 667 777 AAA3: bytes=32 timmelms TTL-138<br>Paply from 1111222:343 444 bbs: 667 777 AAA3: bytes=32 timmelms TTL-138<br>Paply from 1111222:343 444 bbs: 667 777 AAA3: bytes=32 timmelms TTL-138<br>Paply from 1111222:444 bbs: 667 777 AAA3: bytes=32 timmelms TTL-138<br>Paply from 1111222:444 bbs: 667 777 AAA3: bytes=32 timmelms TTL-138<br>Paply from 1111222:444 bbs: 667 777 AAA3: bytes=32 timeelms TTL-138<br>Paply from 1111222:444 bbs: 677 444 bbs: 667 777 AAA3<br>Pap                                      |                                                                                  |   |
| Apply from 1111:2222:333:4444:5555:6666:7777 AAA3: bytes=33 timm=Omm TTL=138<br>Apply from 1111:2222:333:4444:5555:6666:7777 AAA3: bytes=33 timm=Omm TTL=138<br>Reply from 111:2222:3333:4444:5555:6666:7777 AAA3: bytes=33 timm=Omm TTL=128<br>Ping startistics for 1111:2222:3333:4444:5555:6667777 AAA3:<br>Packets: Sant = 4, Received = 4, Lost = 0 (0 toss),<br>Approximate round trip timms in milli-seconds:<br>Ninimum = Oms, Maximum = ims, Avarage = Oms<br>Commit                                                                                                    | Reply from 1111:2222:333-1444:5555:6666:7577:AAA3: bytes=32 time=1ms TTL=128     |   |
| Heply from 1111:2222:333:4444:5555:0666:7777:AAA3:       bytes=32 timme-Oms TTL=128         Reply from 1111:2222:333:4444:5555:061       FAAA3:       bytes=32 timme-Oms TTL=128         Pang scatistics for 1111:2222:333:4444:5555       G: 7777:AAA3:       bytes=32 timme-Oms TTL=128         Pang scatistics for 1111:2222:333:4444:5555       G: 7777:AAA3:       bytes=32 timme-Oms TTL=128         Pang scatistics for 1111:2222:333:4444:5555       G: 7777:AAA3:       bytes=32 timme-Oms TTL=128         Pang scatistics for 1111:2222:333:4444:5555       G: 7777:AAA3:       bytes=32 timme-Oms TTL=128         Pang scatistics for 1111:2222:333:4444:5555       G: 7777:AAA3:       bytes=32 timme-Oms TTL=128         Pang scatistics for 111:2222:333:4444:5555       G: 7777:AAA3:       bytes=32 timme-Oms TTL=128         Pang scatistics for 111:2222:333:444:5555       G: 1058)       bytes=32 timme-Oms TTL=128         Pang scatistics for 111:222:333:444:5555       G: 1058)       bytes=32 timme-Oms TTL=128         Winimum = Oms, Maximum = Ins, Average = Oms       Masil tes konektifitas PC1 ke PC3         PC>exit       Hasil tes konektifitas PC1 ke PC3                                                                                                    | Reply from 1111:2222: 7333:4444:5555:6666:7777 AAA3: bytes=32 time=0ms TTL=128   |   |
| Ping statistics for illi:222:3333 (144:6565:777:NAA:<br>Packets: Sent = 4, Received = 4, Lost = 0 (0 loss),<br>Aproximate round trip times in milli-seconds:<br>Ninimum = Oms, Maximum = ims, Average = Oms<br>PC:exit<br>BC:exit                                                                                                    | Reply from 1111 2222 333 4444 555 6666 7777 AAA3 bytes=32 time=0ms TTL=128       |   |
| Pang statistics for 1111:2222:3333:444:5555. 66:7777:AAA3:<br>Packets: Sent 4, Peccived 4, Lost = 0 (A Loss),<br>Approximate round trip times in milli-seconds:<br>Minimum = Oms, Maximum = 1ms, Average = Oms<br>PC>exit<br>Hasil tes konektifitas PC1 ke PC3                                                                                                    | Reply from 1111:2222:3335 4444:3555:0666 11:AAA3: bytes-32 time-Oms 111-128      |   |
| Packets: Sent - 4, Heceived - 4, Lost - 0 (A Loss),<br>Approximates round trip times in milli-seconds:<br>Ninimum - Oms, Maximum - Ims, Average - Oms<br>PCremit Hasil tes konektifitas PC1 ke PC3                                                                                                    | Ping statistics for 1111-2222-3333-4444-5555-5666-7777-AAA3-                     |   |
| Approximate round trip times in milli-seconds:<br>Minimum = Oms, Maximum = 1ms, Average = Oms<br>PC>exit<br>Hasil tes konektifitas PC1 ke PC3                                                                                                    | Packets: Sent = 4, Received = 4, Lost = 0 (0 loss),                              |   |
| Minimum = 0ms, Maximum = 1ms, Average = 0ms<br>PC>exit Hasil tes konektifitas PC1 ke PC3                                                                                                    | Approximate round trip times in milli-seconds:                                   |   |
| BCsecit Hasil tes konektifitas PC1 ke PC3                                                                                                    | Minimum = Oms, Maximum = 1ms, Average = Oms                                      |   |
| Pessite Hasil tes Konektintas PC1 ke PC3                                                                                                    | Have have been a being the DOA have DOA                                          |   |
|                                                                                                    | nasii tes konektintas PC1 ke PC3                                                 |   |

Gambar 12. Tes Ping dari PC1 ke PC3

#### Tes dari PC2 ke PC3

Lakukan langkah yang sama seperti pada tes dari PC1 ke PC2 dan PC3 di atas.

- ✓ Kemudian tulis : ping <IP Address tujuan>
  - IP Address PC3 : 1111:2222:3333:4444:5555:6666:7777:AAA3
- ✓ Untuk melihat hasilnya akhiri dengan menekan <*enter*> seperti terlihat pada Gambar 13 di bawah.

| 🥐 PC2 – 🗆 🗙                                                                                                    |
|----------------------------------------------------------------------------------------------------|
| Physical Config Desktop Custom Interface                                                                                                    |
| Command Prompt X                                                                                                    |
| Packet Tracer PC Command Line 1.0<br>PC>ping 1111:2222:3333:444:5555:6666:7777:AAA3 IP yg dituju/PC3                                                                                                    |
| Pinging 1111:2222:3333:4444:5555:6666:7777:AAA3 with 32 bytes of data:                                                                                                    |
| Reply from 111:2222:337 (144:555:36); (777:7AAA3: bytes=32 timm=lms TTT=128<br>Reply from 111:2222:433:444:555:6666(7777:AAA3: bytes=32 timm=0ms TTT=128<br>Reply from 111:2222:313:444:555:6666(7777:AAA3: bytes=32 timm=0ms TTT=128<br>Reply from 111:2222:313:444:555:610; (777:AAA3: bytes=32 timm=0ms TTT=128 |
| Fing statistics for 1111:2222:3333:44444. 0x55:6666:7777;AAA3:<br>Backets: Sant 4 Becaired 4 Lots N VOL Lors                                                                                                    |
| Approximate round trip times in milli-seconds:<br>Minimum = Oms, Maximum = 1ms, Average = Oms                                                                                                    |
| PC>                                                                                                    |
| Hasil tes konektifitas dari PC2 ke PC3                                                                                                    |
|                                                                                                    |
|                                                                                                    |
|                                                                                                    |

Gambar 13. Tes Ping dari PC2 ke PC3

# Tes dari PC Server ke PC1, PC2 dan PC3

Cara melakukan tes konektivitas jaringan (menggunakan *utility ping*) adalah sebagai berikut:

- ✓ Klik kiri 2 kali pada PC Server,
- ✓ Selanjutnya pilih *Tab Desktop*,
- ✓ Dan pilih menu/pilihan : *Command Prompt (RUN)*, sehingga muncul layar *command prompt* seperti pada Gambar 14 di bawah.

| R                                          |                                     | Server                                |                  |                               | ×   |
|--------------------------------------------|-------------------------------------|---------------------------------------|------------------|-------------------------------|-----|
| Physical Config D                          | esktop Custom                       | Interface                             |                  |                               |     |
|                                            |                                     |                                       |                  |                               | • I |
| <b>Command Pro</b>                         | mpt                                 |                                       |                  | x                             |     |
|                                            |                                     |                                       |                  |                               |     |
| SERVER>ping 1111:22                        | 222:3333:4444:5                     | 55:6666:7777:AAA1                     | IP yg            | dituju/PC1                    |     |
| Pinging 1111:2222:3                        | 3333:4444:5555:0                    | 666:7777:AAA1 wit                     | h 32 bytes of da | ta:                           |     |
| Reply from 1111:222                        | 22:3333:4199:55                     | 5:0056:7777:AAA1:                     | bytes=32 time=0  | ms TTL=128                    |     |
| Reply from 1111:222                        | 22:3336:4444:55                     | 5:6666.7777:AAA1:                     | bytes=32 time=0  | ms TTL=128                    |     |
| Reply from 1111:222<br>Reply from 1111:222 | 22:3333 4444:55                     | 5:6664.77 F:AAA1:                     | bytes=32 time=0  | ms TTL=128                    |     |
| Ping statistics for                        | r 1111:2222:333                     | 4444:5555:6666:7                      | Hasil te         | s ping dari                   |     |
| Packets: Sent =                            | = 4, Received =                     | 4, Lost = 0 (0% 1                     | Server           | ce PC1                        |     |
| Minimum = 0ms,                             | Maximum = 0ms,                      | Average = 0ms                         |                  |                               |     |
| SERVER>ping 1111:22                        | 222:3333:4444:55                    | 55:6666:7777:AAA2                     | IP yo            | j dituju/PC2                  |     |
| Pinging 1111:2222:3                        | 3333:4444:5555:0                    | 6666:7777:AAA2 wit                    | h 32 bytes of da | ta:                           |     |
| Reply from 1111:222                        | 22:3333:44 4:55                     | 5:6660 7777:AAA2:                     | bytes=32 time=0  | ms TTL=128                    |     |
| Reply from 1111:222<br>Deply from 1111:222 | 22:3333:4444:555                    | 5:6666: 777:AAA2:                     | bytes=32 time=0  | ms TTL=128                    |     |
| Reply from 1111:222                        | 22:3333:444                         | 5:66 0:7777:24A2:                     | bytes=32 time=0  | ms TTL=128                    |     |
| Ping statistics for<br>Packets: Sent =     | r 1111:2222:3333<br>= 4, Received = | 4444:5555:6666:7<br>4, Lost = 0 (0% 1 | Has<br>(SS), Sei | sil tes ping da<br>ver ke PC2 | ri  |

Gambar 14. Tes Ping dari PC Server ke PC1 dan PC2

- ✓ Kemudian tulis : ping <IP Address tujuan>
  - IP Address PC1 : 1111:2222:3333:4444:5555:6666:7777:AAA1
  - IP Address PC2 : 1111:2222:3333:4444:5555:6666:7777:AAA2
  - IP Address PC3 : 1111:2222:3333:4444:5555:6666:7777:AAA3
- ✓ Untuk melihat hasilnya akhiri dengan menekan <*enter*> seperti terlihat pada Gambar 14 di atas dan 15 di bawah.

| ę        |            |            |                | Server            |                  | -           |      |
|----------|------------|------------|----------------|-------------------|------------------|-------------|------|
| Physical | Config     | Desktop    | Custom Interf  | ace               |                  |             |      |
|          |            |            |                |                   |                  |             |      |
| Comn     | nand P     | rompt      |                |                   |                  |             | ×    |
| Pinging  | 1111:222   | 22:3333:44 | 44:5555:6666:7 | 777:AAA2 wit      | th 32 bytes of d | lata:       | ^    |
| Reply S  | Erom 1111: | :2222:3333 | :4444:5555:666 | 6:7777:AAA2       | bytes=32 time=   | Oms TTL=128 |      |
| Reply :  | From 1111  | 2222:3333  | :4444:5555:666 | 6:7777:AAA2:      | bytes=32 time=   | Oms TTL=128 |      |
| Reply 1  | irom 1111  | 2222:3333  | :4444:5555:666 | 6:7777:AAA2       | bytes=32 time=   | 2mg TTL=128 |      |
| Reply 1  | rom 1111   | 2222:3333  | 14444:5555:666 | 6://///AAA2       | bytes=32 time=   | Oms TTL=128 |      |
| Ping at  | atistics   | for 1111-  | 2222-3333-4444 | - 5555 - 6666 - 1 | 7777-3332-       |             |      |
| Pag      | kets: Ser  | at = 4, Re | ceived = 4, Lo | st = 0 (0% ;      | Loss).           |             |      |
| Approxi  | imate rour | nd trip ti | mes in milli-s | econds:           |                  |             |      |
| Mir      | nimum = Or | ns, Maximu | m = 2ms, Avera | ge = Oms          | IP yg            | aituju/Pe   | C3   |
|          |            |            |                |                   |                  |             |      |
| SERVER   | ping 1111  | 1:2222:333 | 3:4444:5555:66 | 66:7777:AAA       | 3                |             |      |
| Pinging  | 1111:222   | 22:3333:44 | 44:5555:6666:7 | 777: AAA3 wit     | th 32 bytes of d | ata:        |      |
|          |            |            |                |                   |                  |             |      |
| Reply f  | Erom 1111: | :2222:3333 | 1444:5555:66   | 6:7777:AAA3       | bytes=32 time=   | Oms TTL=128 |      |
| Reply :  | from 11111 | :2222:3373 | :4444:5555:666 | 6 7777:AAA3:      | bytes=32 time=   | 1ms TTL=128 |      |
| Reply 1  | irom 1111  | 2222:3313  | :4444:5555:666 | 67777:AAA3        | bytes=32 time=   | Oms TTL=128 |      |
| Reply 1  | rom 1111   | 2222:3335  | 4444:5555:666  | ALTITI AAA3       | bytes=32 time=   | Oms TTL=128 |      |
| Ping at  | atistics   | for 1111:  | 2222:3333:4444 | : 5555            | 7777 : AAA3 :    |             |      |
| Pag      | kets: Ser  | at = 4, Re | ceived = 4, Lo | st = 0 (85 :      | Loss).           |             |      |
| Approxi  | imate rour | nd trip ti | mes in milli-  | econds:           |                  |             |      |
| Mir      | nimum = Or | ns, Maximu | m = 1ms, Avera | ge = 0ms          | Hasil tes        | s ping da   | ri 📕 |
|          |            |            |                |                   |                  |             |      |
|          |            |            |                |                   |                  |             |      |

Gambar 15. Tes Ping dari PC Server ke PC3

c. Hasil Pengujian Percobaan I, dengan *utility* PING :

Konektifitas dari PC1 ke PC 2, dengan perintah : PC1>ping 1111:2222:3333:4444:5555:6666:7777:AAA2 *<enter>* Hasil dari PC1 ke PC2: Terkoneksi seperti terlihat pada Gambar 5 di atas.

Konektifitas dari PC1 ke PC3, dengan perintah : PC1>ping 1111:2222:3333:4444:5555:6666:7777:AAA3 <*enter*> **Hasil dari PC1 ke PC3:** Terkoneksi seperti terlihat pada Gambar 6 di atas.

Konektifitas dari PC2 ke PC3, dengan perintah : PC2>ping 1111:2222:3333:4444:5555:6666:7777:AAA3 *<enter>* Hasil dari PC2 ke PC3: Terkoneksi seperti terlihat pada Gambar 7 di atas.

Hasil Pengujian Percobaan II, dengan *utility PING*:
Konektifitas dari PC1 ke PC2 dan PC3, dengan perintah :
Hasil dari PC1 ke PC2: Terkoneksi seperti terlihat pada Gambar 11 di atas.
Hasil dari PC1 ke PC3: Terkoneksi seperti terlihat pada Gambar 12 di atas.

Konektifitas dari Server ke PC1, PC3 dan PC3, dengan perintah: Server>ping 1111:2222:3333:4444:5555:6666:7777:AAA1 *<enter>* Hasil dari Server ke PC1 dan PC2:Terkoneksi seperti terlihat pada Gambar 14 di atas.

Hasil dari Server ke PC3: Terkoneksi seperti terlihat pada Gambar 15 di atas

Konektifitas dari PC2 ke PC3, dengan perintah: PC2>ping 1111:2222:3333:4444:5555:6666:7777:AAA3 *<enter>* Hasil dari PC2 ke PC3: Terkoneksi seperti terlihat pada Gambar 13 di atas

#### **KESIMPULAN**

Berdasarkan penelitian yang sudah dilakukan, dapat diperoleh beberapa kesimpulan sebagai berikut:

- 1) Terbukti penerapan konsep IPv6 berhasil digunakan dalam membangun jaringan LAN atas percobaan atau simulasi yang telah dilakukan.
- 2) Terbukti bahwa IP versi 6 dapat digunakan untuk menggantikan IP Versi 4 dalam membangun jaringan komputer.

- **3)** Migrasi dari IP versi 4 ke IP Versi 6 merupakan alternatif atau solusi masalah jaringan dimasa mendatang.
- IP Versi 6 memiliki daya tampung yang jauh lebih besar dibandingkan dengan IP versi 4, yaitu sebesar 2<sup>128</sup> atau 340.282.366.920.938.463.463.374.607.431.768.211.456 atau jika ditulis dalam bentuk eksponen 3,4 x 10<sup>38</sup> sedangkan IPv4 daya tampungnya hanya sebesar 2<sup>32</sup> atau 256x256x256 = 4.294.967.296.

## SARAN

Adapun saran dari penulis sebagai berikut:

- 1) Sudah waktunya kita mulai mencoba menggunakan IPv6 dalam membangun jaringan komputer baik dalam kontek simulasi jaringan ataupun secara langsung atau secara fisik.
- Kita mengaplikasikan konfigurasi jaringan tidak sebatas pada jaringan kecil atau LAN saja tetapi bisa mengaplikasikan ke jaringan yang lebih komplek yaitu jaringan WAN menggunakan IPv6.

#### DAFTAR PUSTAKA

- [1] Amien, J. Al, dan H. Mukhtar, 2000, *Implementasi Jaringan Komputer*, Ed. 1, Deepublish Publisher, Yogyakarta.
- [2] Bagus Ramadhan, 2021, Ini Data Pengguna Internet di Seluruh Dunia Tahun 2020, https://teknoia.com/data-pengguna-internet-dunia-ac03abc7476, diakses tgl 16 Februari 2021.
- [3] Syafrizal, M., S. Qamar, D. B. Aji, 2013, Implementasi Migrasi Ipv4 Ke Ipv6, *Jurnal Data Manajemen dan Teknologi Informasi*, No. 1, Vol. 14, hal 91116, :https://www.neliti.com/publications/91116/.
- [4] Hasen, S., 2006, *IPv6 Essentials*, 2nd Edition, O'Reilly Media, Sebastopol-USA.
- [5] Hinden, R., and S. Deering, 2006, *IP Version 6 Addressing Architecture*, 1st ed, Network Working Group.
- [6] Ariawal, Dian, dan O. W. Purbo, 2016, *Simulasi Jaringan Komputer dengan Cisco Packet Tracer.*, PT. Elex Media Komputindo, Jakarta.